# Connecting to Cat5 via SSH From Rutgers Virtual Computer Labs

This method lets you use your web browser to connect to a virtual Windows computer, then use SSH and Xming to connect to Cat5. You do not need to install anything on your local computer.

**IMPORTANT:** No file you save on the virtual Windows computer will be retained once you log out. Copy it to Google Drive, Box, Cat5, etc. if you want to keep it.

## **Connect to Virtual Computer Labs**

1. In your web browser, go to <a href="https://labgateway.rutgers.edu/">https://labgateway.rutgers.edu/</a>

Your browser may ask if you want to allow the site to access your computer's clipboard. The clipboard holds text and images that are cut or copied from one program, for pasting elsewhere. Think carefully before answering this question. <u>Choose **Block** if you aren't sure.</u>

| ← - | > C |      | abgatewa               | y.rutgers.e | edu/#/                         |          |   |
|-----|-----|------|------------------------|-------------|--------------------------------|----------|---|
|     |     | lab; | gateway.<br>See text a | rutgers.eo  | du wants to<br>copied to the c | lipboard | × |
|     |     |      |                        |             | Allow                          | Block    |   |

Choosing Allow lets you copy/paste between your computer and the Virtual Computer Labs computer but **ALL** programs or websites open on the virtual computer will have access to that information. You may not want that if your clipboard contains sensitive information such as a password or credit card number. If you allow this, pay close attention to your clipboard's contents while connected to Virtual Computer Labs.

- 2. In the "Virtual Computer Labs" box:
  - a. Enter your **Rutgers** login credentials (NetID and NetID password).
  - b. Click the "Login" button.
  - c. If you have your Rutgers account set to use NetID+ (2factor authentication), you might be presented with options for that.
  - d. You must agree to the disclaimer to continue.

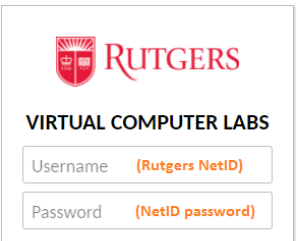

Login

3. Once logged in, you will see a Windows desktop that looks like so:

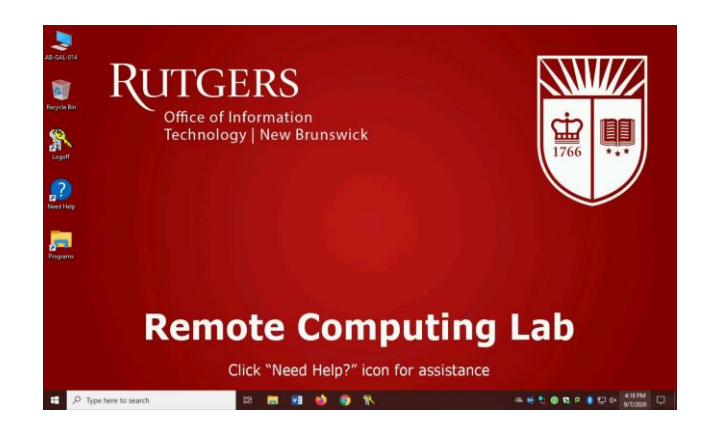

## Launch Xming

- 1. In the search box in the lower left of the virtual desktop, type "xming" (without the quotes).
- 2. At the top of the search results, click on the "Xming App" to start Xming.

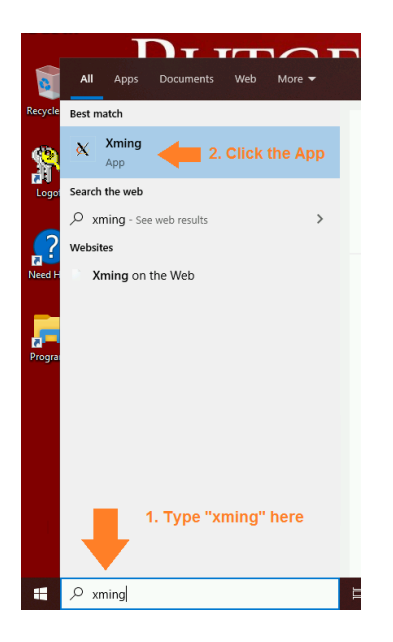

Xming does not bring up any windows. You can tell it is running by the "X" icon in the system tray (the set of icons in the lower-right of the desktop):

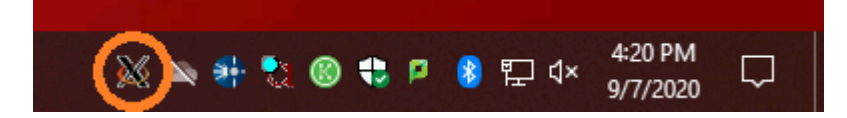

**IMPORTANT:** Always make sure Xming is running **before** launching PuTTY. Otherwise, graphics will not work!

# **Connect with PuTTY**

#### **Launch PuTTY**

- 1. Similar to how you launched Xming, search for "putty" in the search bar.
- 2. At the top of the search results, click on the "PuTTY App" to start PuTTY.

# **Connect with PuTTY, Continued**

## **Create a PuTTY Session for Cat5**

**NOTE:** The virtual computers don't save settings, so you must do this every time you use them.

Follow these steps to ensure PuTTY uses the correct settings for Cat5:

| 😵 PuTTY Configuration                                                                                                    | ? ×                                                                                                    | 🕵 PuTTY Configuration          | ? ×                                                                                                    |
|----------------------------------------------------------------------------------------------------|----------------------------------------------------------------------------------------------------|--------------------------------|----------------------------------------------------------------------------------------------------|
| ategory:                                                                                                    |                                                                                                    | Category:                      |                                                                                                    |
|                                                                                                    | Basic options for your Pull IY session         Specify the destination you want to connect to         Host Name (or IP address)       Port         [       22         Connection type:       Raw         O Ielnet       Rlogin         Saved Sessions       Load         Default Settings       Load         Close window on exit:       O lever         O Always       Never         O Only on clean exit                                                                                                    |                                | Invarding Invarding Invarding Iay location It is the second second secon |
| About Help                                                                                                    | Den Cancel                                                                                                    | About Help<br>(b) Then click c | Open Cancel<br>on "X11" under "SSH."                                                                                                    |
|                                                                                                    |                                                                                                    | <b>Check</b> the box next t    | o "Enable X11 forwarding."                                                                                                    |
| PuTTY Configuration                                                                                                    | ? ×                                                                                                    | Reck the box next t            | o "Enable X11 forwarding."<br>? ×                                                                                                    |
| PuTTY Configuration  ategory:  Session  Consider the session  Consider the session  Con | Provide the extreme of the experiment.         ? ×         Basic options for your PuTTY session         Specify the destination you want to connect to         Host Name (or IP address)         Port         cat5.envsci.rutgers.edul         22         Connection type:         Raw       O Ielnet         Raw       O Ielnet         Raw       O Ielnet         Basic options for your PuTTY session         Connection type:         O Raw       O Ielnet         Basic options         Default Settings         Load         Saye         Delete         Close window on exit:         O Always                                                                                                    | Check the DOX next to          | O "Enable X11 forwarding."         ? ×         Basic options for your PuTTY session         y the destination you want to connect to         yame (or IP address)         envsci.rutgers.edu         isction type:         w ○ Telnet ○ Rlogin ● SSH ○ Serjal         save or delete a stored session         I Sessions         ut Settings         Load         Saye         Delete                                                                                                    |
| PuTTY Configuration ategory:  Session  Configuration  Configuration  Configuration  Configuration  Configuration  Configuration  Connection  Colours  Connection  Colours  Connection  Colours  Connection  Colours  Connection  Colours  Connection  Colours  Connection  Colours  Connection  Colours  Connection  Colours  Connection  Colours  Connection  Connection  Colours  Connection  Connection  Conne | Provide the state of the state of the s | Check the Dox next to          | O "Enable X11 forwarding."         ? ×         Basic options for your PuTTY session         iy the destination you want to connect to         yame (or IP address)       Port         envsci.rutgers.edu       22         ection type:       Image: Constant of Section type:         w O Telnet O Rlogin ● SSH       Section type:         ut Sessions       Load         It Settings       Load         ut Settings       Load         window on exit:       Image: Only on clean exit                                                                                                    |

"Session." Under "Host Name", type "cat5.envsci.rutgers.edu" (without the quotes). (d) Make sure "Connection type" is set to "SSH". Under "Saved Sessions", type "cat5" (without the quotes) and click "Save". Click "Cancel" to exit.

Your session is now created!

## **Connect with PuTTY, Continued**

#### **Open Cat5 Session**

1. In the PuTTY window, double-click on the "cat5" session to start it:

| Default Settings |           | Load           |
|------------------|-----------|----------------|
| Cato             |           | Sa <u>v</u> e  |
|                  |           | <u>D</u> elete |
|                  |           |                |
| Always Never     | Only on a | dean exit      |
|                  |           |                |

2. Since PuTTY does not remember connecting to Cat5 before, it will present a security alert saying it does not recognize the server, asking if you trust the "host key."

| PuTTY Security                                                                                  | Alert                                                                                                    |                                                                                                    |                                                  | × |
|-------------------------------------------------------------------------------------------------|----------------------------------------------------------------------------------------------------|----------------------------------------------------------------------------------------------------|--------------------------------------------------|---|
| The s<br>have<br>think<br>The s<br>ssh-e<br>If you<br>PuTT<br>If you<br>addir<br>If you<br>conn | erver's host key is not cau<br>no guarantee that the ser<br>it is.<br>erver's ssh-ed25519 key f<br>d25519 256 55:87:cd:ef;80<br>u trust this host, hit Yes to<br>Y's cache and carry on connec<br>u want to carry on connec<br>ig the key to the cache, hi<br>do not trust this host, hi<br>ection. | ched in the registry<br>rver is the compute<br>ingerprint is:<br>hdc:9d:e8:1d:14:87:<br>add the key to<br>onnecting.<br>cting just once, with<br>it No.<br>it Cancel to abando | . You<br>r you<br>27:40:00:01:4a<br>hout<br>hout |   |
| Yes                                                                                             | No                                                                                                    | Cancel                                                                                                    | Help                                             |   |

- 3. Check that the provided fingerprint (highlighted in yellow in the screenshot; it may differ on your screen) *exactly* matches one of the following three valid fingerprints:
  - o 55:87:cd:ef:80:dc:9d:e8:1d:14:87:27:40:00:01:4a
  - o ee:05:33:ed:1e:5c:31:84:86:b9:8c:11:15:1a:9d:6f
  - o 25:ea:b6:1d:75:17:9e:ea:48:61:50:09:4d:80:57:17

If it matches one of those, then click "Yes" to connect. If it does **NOT** match any of them, then please check <u>Cat5 Host Key Fingerprints</u> on the DES website for more possible values.

Do not accept an unverified host key!

# **Connect with PuTTY, Continued**

#### **Open Cat5 Session, Continued**

4. Once connected, a window will appear that lets you communicate with Cat5 by typing.

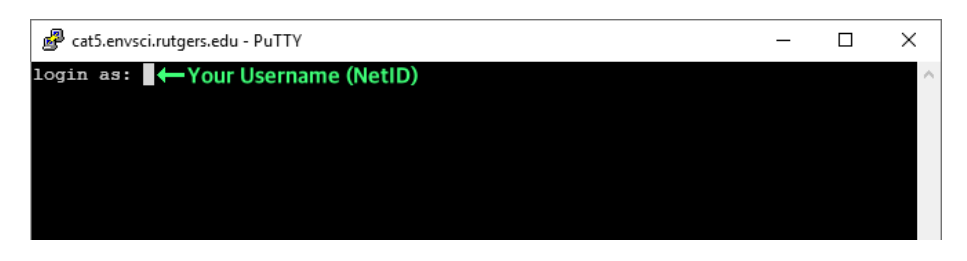

- a. Type your Cat5 username (usually your NetID), then press the Enter key.
- b. At this point, you will be asked to enter your Cat5 password.
  - If you have never logged into Cat5 before, **follow the steps on the next page** to use your temporary password and update it.
  - If you've already changed your password, use the one you have selected.
  - If you cannot remember your password, please email help@envsci.rutgers.edu

Important: Passwords will not be visible on the screen while you type them.

After that, you will be connected to Cat5 and can run commands needed for class work.

| @ @ @ @ cat5:~ -                                             | Х |
|--------------------------------------------------------------|---|
| login as:<br>Acat5 envsci rutgers edu's password:            | ^ |
| Last login: Mon Oct 9 18:12:09 2017 from .envsci.rutgers.edu |   |
| (cat5 ~)\$                                                   |   |
|                                                              |   |
|                                                              |   |
|                                                              |   |
|                                                              |   |
|                                                              |   |
|                                                              |   |
|                                                              |   |
|                                                              |   |
|                                                              |   |
|                                                              |   |
|                                                              |   |

When done, type "exit" and press Enter to logout. The PuTTY window will close automatically.

Important: Passwords will not be visible on the screen while you type them.

### Logging in the First Time & Setting a New Password

1. After entering your username you will see the password prompt:

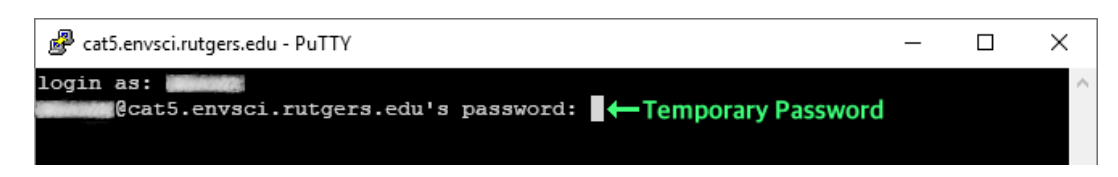

2. Type the Temporary Password previously given to you, and then press the **Enter** key. You will be asked to change your password. Cat will ask for the "current password":

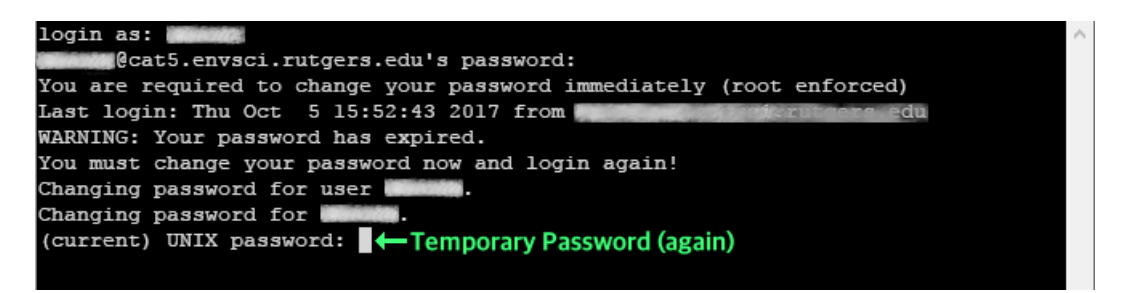

3. Type the Temporary Password **again**, and then press the **Enter** key. Next you will see prompts to enter your **new password**.

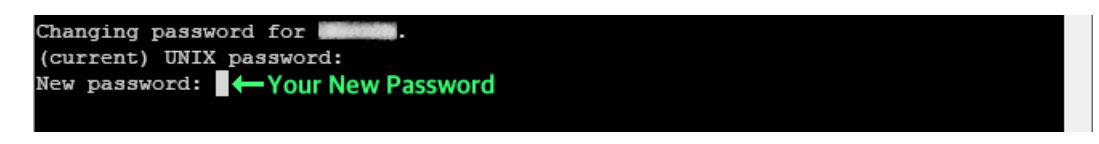

4. Now type your new, made-up password. No one else will know this, so you should be able to remember it, but people should not be able to easily guess what it is. Don't use a dumb password such as "password" or someone's name or birthday. Press the Enter key when done. The next prompt asks you to confirm the new password.

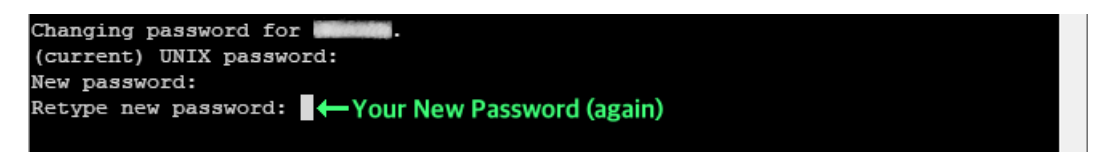

5. Finally, type your new, made-up password **again** to confirm it, and then press the **Enter** key. Once you have successfully changed your password, Cat5 will disconnect, and the PuTTY window will close automatically. You will need to connect to Cat5 again to use it.

If you type the Temporary Password incorrectly, or if your new passwords do not match, then this process will abort and you will have to start over by connecting to Cat5 again.

The next time you connect to Cat5, you will log in normally, and enter your new password only. You do not need your Temporary Password any longer.